### Knowledge Base

## HOW TO: Set Up Fault-Tolerant Sets on Dynamic Disks in Windows 2000

PSS ID Number: 298155 Article Last Modified on 9/22/2003

The information in this article applies to:

- Microsoft Windows 2000 Server
- Microsoft Windows 2000 Advanced Server

This article was previously published under Q298155

## IN THIS TASK

- <u>SUMMARY</u>
- - O To Create a RAID 1 Set in Windows 2000
- o To Create a RAID 5 Set in Windows 2000
- <u>REFERENCES</u>

## SUMMARY

Windows 2000 supports two types of fault-tolerant volumes: mirrored volumes and RAID-5 volumes. This article describes how to set up fault-tolerant sets on dynamic disks in Windows 2000. This article includes basic procedures and a checklist for creating and modifying a fault-tolerant set. A fault-tolerant set includes a stripe set, a stripe set with parity, a volume set, and a disk mirror/duplex.

#### back to the top

## To Create a RAID 1 Set in Windows 2000

**NOTE**: All members of a RAID 1 volume set must be on a dynamic disk.

- 1. Click Start, point to Programs, point to Administrative Tools, and then click Computer Management.
- 2. Expand the Storage branch, and then click Disk Management.
- 3. Right-click the partition that you want to mirror, and then click Add Mirror.
- 4. Click the disk that will host the mirror, and then click Add Mirror.
- 5. On the **Partition** menu, click **Commit changes now** to begin duplication.
- 6. Reboot the computer after the duplication process is completed.

back to the top

#### To Create a RAID 5 Set in Windows 2000

NOTE: Raid 5 is disk striping with parity. With this technique, you need a minimum of three hard disk to set up fault tolerance.

- 1. Click Start, point to Programs, point to Administrative Tools, and then click Computer Management.
- 2. Expand the Storage branch, and then click Disk Management.
- 3. Right-click an area of unallocated space, and then click Create Volume.
- 4. Click Next.
- 5. Click a RAID 5 volume type, and then click Next.
- 6. In the left pane, click the disks that you want to use (at least three in total), and then click Add.
- Select the size to use from each disk. The size must be the same for all disks, so the largest space that you can use is the smallest free space on any of the disks. After you select the size, click Next. Note that if you select 1,000 MB from each disk, the total size is only 2,000 MB because parity information uses a third of the space.
- 8. Click a drive letter to use, and then click Next.
- 9. Click the file system to use and the label. You might also want to choose whether to enable file and folder compression. Click Next.
- 10. The program displays a summary screen. Click Finish.

back to the top

# REFERENCES

For additional information, click the article numbers below to view the articles in the Microsoft Knowledge Base:

- 175761 Dynamic vs. Basic Storage in Windows 2000
- 225551 Restrictions on Extending or Spanning Simple Volumes on Dynamic Disks
- 237853 Dynamic Disk Configuration Unavailable for Server Cluster Disk Resources

back to the top

Keywords: kbHOWTOmaster kbsetup KB298155

Technology: kbwin2000AdvServ kbwin2000AdvServSearch kbwin2000Search kbwin2000Serv kbwin2000ServSearch kbWinAdvServSearch

Send feedback to Microsoft © 2004 Microsoft Corporation. All rights reserved.